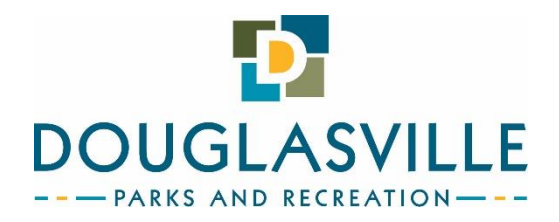

## **Background Check Process**

## HOW TO SUBMIT BACKGROUND SCREENINGS

NCSI has designed a secure URL for you to complete an application for background screening. Please follow the below link to fill out all the required information, and FCRA compliant consent and authorization forms.

https://cityofdouglasvilleparksrec.quickapp.pro/

## **NAVIGATING THE SYSTEM**

Attached is a user guide to help you navigate the system. The NCSI Client Services Team is available to help answer your questions as you begin to use the NCSI platform. Please call NCSI by phone between 9AM-5PM EST, at 866-996-7412 X 2, or you can send an email anytime to support@ncsisafe.com.

**Step 1:** After clicking on the provided registration link, Registrants will be directed to the *Welcome Page* where they will see information about our company. In order to begin the background screening application they will Click "Next".

| Welcome                                                             | Applicant Information                                | Sign                                 | Thank You                      |
|---------------------------------------------------------------------|------------------------------------------------------|--------------------------------------|--------------------------------|
| Welcome                                                             |                                                      |                                      |                                |
| Thank you for your int                                              | terest in the Arts Center position a                 | it ***NCSI Demo***.                  |                                |
| Have you already star                                               | rted? Pick up where you left off.                    |                                      |                                |
| Resume Application                                                  |                                                      |                                      |                                |
|                                                                     |                                                      |                                      |                                |
| NCSI is the official background<br>at https://solutions.ncsisafe.co | d screening provider for your organization. I<br>om. | f you would like to learn more about | NCSI, please visit our website |
| For questions about this applic                                     | cation process, you may contact support@             | ncsisafe.com.                        |                                |
| To begin your background scre                                       | eening application, please click NEXT.               |                                      |                                |
|                                                                     |                                                      |                                      |                                |
|                                                                     |                                                      |                                      |                                |

**Step 2:** After clicking Next, the registrant will begin filling out their information including full legal name, date of birth, SSN, and current address. Then they will click "Next".

| Welcome                                                                       |                                                                            | Applicant Informatic                                                                                      | on                                                                     | Sign                                   | Thank You |
|-------------------------------------------------------------------------------|----------------------------------------------------------------------------|----------------------------------------------------------------------------------------------------|------------------------------------------------------------------------|----------------------------------------|-----------|
| 🛔 APPLIC                                                                      | ANT INFO                                                                   | )                                                                                                    |                                                                        |                                        |           |
| TO AVOID DELAY<br>- Enter your LEGA<br>- DO NOT use nicl<br>- Double-check yo | S IN THE RETUP<br>IL name as it ap<br>knames (ex. Rol<br>pur entry for acc | RN OF YOUR BACKGROU<br>pears on your current val<br>o for Robert, Sue for Susa<br>uracy before continuing | ND SCREENING RES<br>lid government-issu<br>an).<br>with your submissio | ULTS, PLEASE MAKE SURE<br>ed ID.<br>n. | YOU:      |
| Name *                                                                        |                                                                            |                                                                                                    | DOB                                                                    | *                                      |           |
| First                                                                         | Middle                                                                     | ast                                                                                                    |                                                                        |                                        |           |
| Email *                                                                       |                                                                            |                                                                                                    | SSN                                                                    | *                                      |           |
|                                                                               |                                                                            |                                                                                                    |                                                                        |                                        |           |
| ADDRE:                                                                        | SS HISTO                                                                   | R Y<br>he two-letter state abbre                                                                          | viation in the ST fie                                                  | d (ex. CO for Colorado).               |           |
| CURRENT                                                                       |                                                                            |                                                                                                    |                                                                        |                                        |           |
| Domestic O Inte                                                               | ernational                                                                 |                                                                                                    |                                                                        |                                        |           |
| Street                                                                        |                                                                            |                                                                                                    |                                                                        |                                        |           |
| City                                                                          | ST Zip                                                                     |                                                                                                    |                                                                        |                                        |           |
|                                                                               |                                                                            |                                                                                                    |                                                                        |                                        |           |
|                                                                               |                                                                            |                                                                                                    |                                                                        |                                        |           |

**Step 3:** Registrants make the appropriate selections from the State and City Notices menus indicating where their participation is located and their current residence, and click "Next".

| Welcome                       | Address History                              | Sign             | Thank You |
|-------------------------------|----------------------------------------------|------------------|-----------|
| STATE AND CIT                 | Y NOTICES                                    |                  | _         |
| Leartify that Lam an individu | al seeking prospective or continued employed | nent to work in: |           |
| Please Select                 |                                              |                  |           |
| I am a resident of:           |                                              |                  |           |
| Please Select                 | \$                                           |                  |           |
|                               |                                              |                  |           |
|                               |                                              |                  |           |
|                               |                                              |                  |           |
|                               |                                              |                  |           |
|                               |                                              |                  |           |
|                               |                                              |                  |           |
|                               |                                              |                  |           |
| Pack                          |                                              |                  | No        |
| Daur                          |                                              |                  | Ne        |

**Step 4:** All registrants will be provided various background screening disclosures including but not limited to the following:

- Electronic Signature Consent
- Disclosure Regarding Background Investigation
- A Summary of Your Rights Under the Fair Credit Reporting Act (FCRA)
- Applicable City and State Notices
- Acknowledgement and Authorization for Background Check

Each NCSI disclosure requests certification by entering Name, clicking a checkbox, providing the last 4 digits of SSN or a combination of these actions. Depending on the State and City selected by the registrant, various applicable disclosures will be provided that require similar acknowledgment. The last page the registrant signs will provide the option to click a checkbox to receive a copy of their completed background screening results. The most-up-to date NCSI disclosures can be reviewed by contacting <u>support@ncsisafe.com</u>.

**Step 5:** A *Thank You* receipt will be provided once the screening has been submitted successfully. If a copy of the background screening application is desired, the registrant should click "Download Application" at this time.

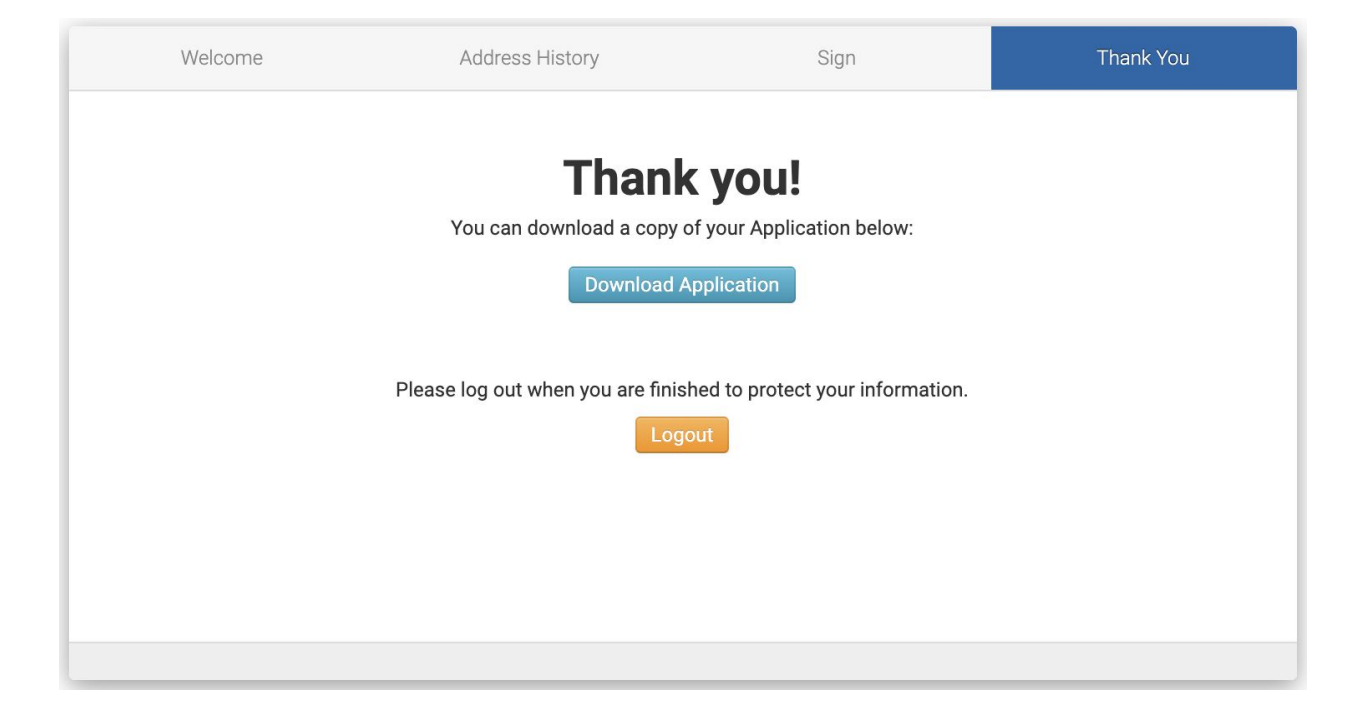